## Aprender a crear una animación con mblock

Vamos a acceder al siguiente enlace:

## https://ide.mblock.cc/

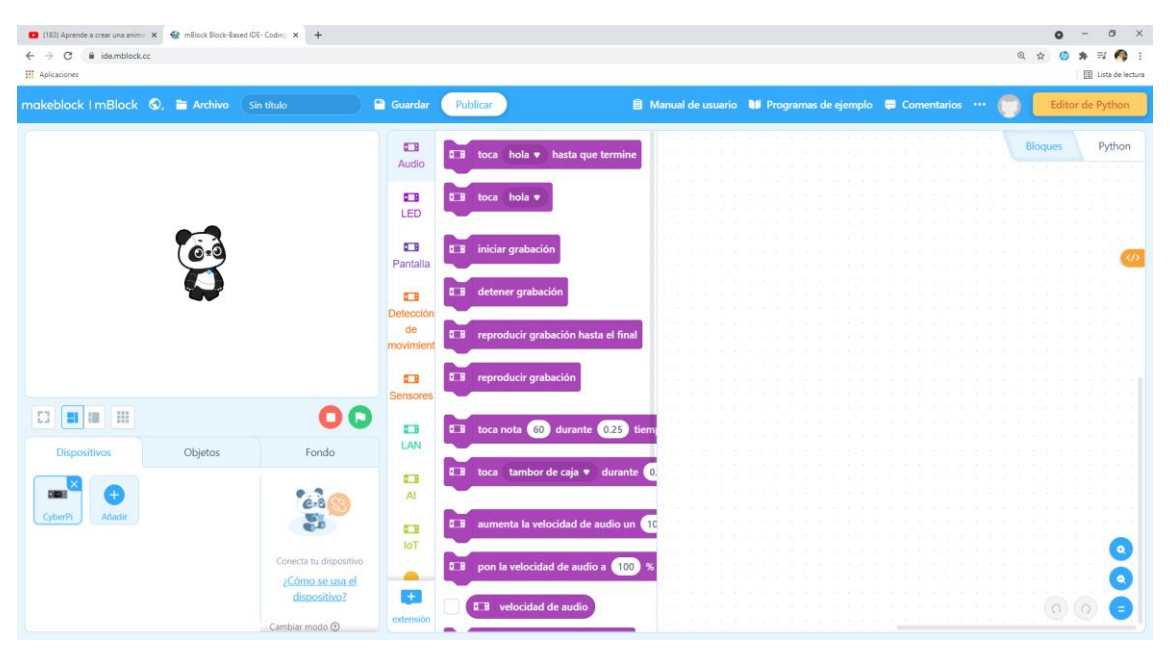

Desde la pestaña dispositivos, vamos a eliminar el dispositivo que tiene por defecto.

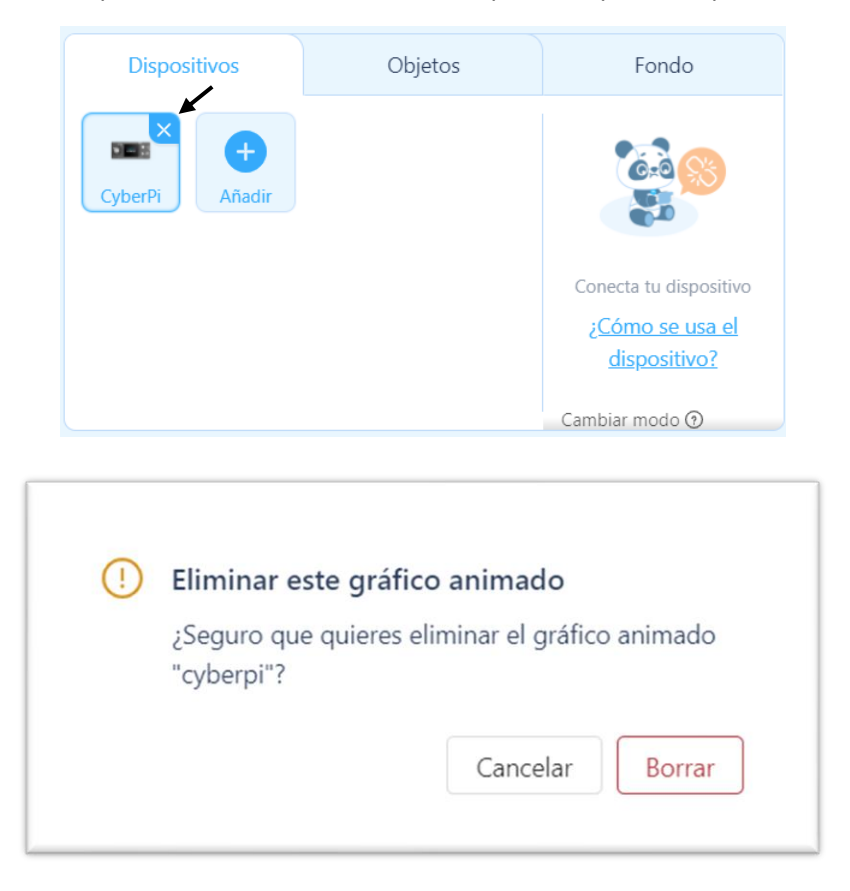

Seleccionaremos Borrar.

Ahora vamos a seleccionar la pestaña objetos.

| Dispositivos | Objetos | Fondo                                                                  |
|--------------|---------|------------------------------------------------------------------------|
| Panda Añadir |         | Objeto<br>Panda<br>X Y<br>0 0<br>Tamaño Dirección<br>100 90<br>Muestra |

Vamos a agregar otro objeto.

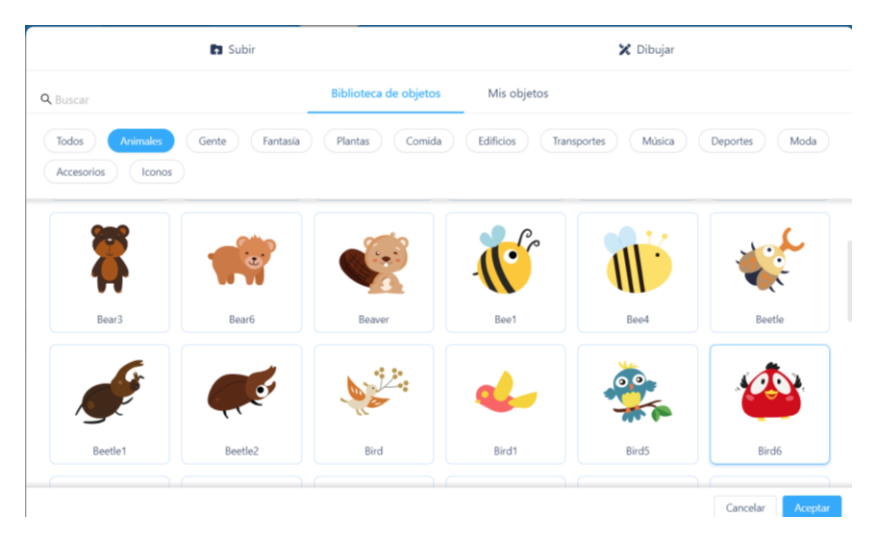

De la pestaña Animales seleccionaremos Bird6.

| 💶 (183) Aprende a crear una anima 🗙 🧟 mBlock Block-Bar                                                                                             | sed IDE- Coding × +                   |            |                                           |                     |                                          | 0       | - Ø ×              |
|----------------------------------------------------------------------------------------------------|---------------------------------------|------------|-------------------------------------------|---------------------|------------------------------------------|---------|--------------------|
| ← → C 🔒 ide.mblock.cc                                                                                                    |                                       |            |                                           |                     |                                          | ० 🕁 🌔   | sk 🗊 🧑 E           |
| Aplicaciones                                                                                                    |                                       |            |                                           |                     |                                          |         | 🗄 Lista de lectura |
| makeblock   mBlock 🔇, 🗎 Archivo                                                                                                    | Sin título                            | Guardar    | Publicar                                  | 🔋 Manual de usuario | 🔰 Programas de ejemplo 🛛 🛱 Comentarios 🚥 | Edito   | or de Python       |
|                                                                                                    |                                       | Movimient  | di <mark>¡Hola!</mark> durante 2 segundos |                     |                                          | Bloques | Python             |
|                                                                                                    |                                       |            | di įHola!                                 |                     |                                          |         |                    |
|                                                                                                    | · · · · · · · · · · · · · · · · · · · | Apariencia | piensa Mmm) durante 2 segun               | dos                 |                                          |         |                    |
| •••                                                                                                    |                                       | Sonido     | piensa Mmm                                |                     |                                          |         |                    |
| <u> </u>                                                                                                    |                                       | Eventos    |                                           |                     |                                          |         |                    |
| $\mathbf{\mathbf{\mathbf{\mathbf{\mathbf{\mathbf{\mathbf{\mathbf{\mathbf{\mathbf{\mathbf{\mathbf{\mathbf{\mathbf{\mathbf{\mathbf{\mathbf{\mathbf{$ |                                       | Control    | cambia al disfraz Bird6 ▼                 |                     |                                          |         |                    |
|                                                                                                    |                                       | •          | siguiente disfraz                         |                     |                                          |         |                    |
|                                                                                                    |                                       | Sensores   | cambia al fondo backdrop1 🔻               |                     |                                          |         |                    |
| Dispositivos                                                                                                    | Objeto                                | Operadore  | cambia al fondo backdrop1 🔻 y espe        | ra                  |                                          |         |                    |
| Panda Bird6 Añadir                                                                                                    | Bird6<br>X Y                          | Variables  | siguiente fondo                           |                     |                                          |         |                    |
|                                                                                                    | 139 -76<br>Tamaño Dirección           | Mis        | cambia tamaño 10 unidades                 |                     |                                          |         |                    |
|                                                                                                    | 100 90 Muertra                        | hlom iae   | fija tamaño a 100 %                       |                     |                                          |         |                    |
|                                                                                                    | 0 0                                   | extensión  |                                           |                     |                                          |         |                    |

Teniendo seleccionado el objeto podemos realizar las siguientes acciones:

Renombrar el objeto:

|                           | Objeto           |
|---------------------------|------------------|
|                           | Pájaro           |
| Dar coordenada al objeto: |                  |
|                           | Х Ү              |
|                           | 139 -76          |
| Tamaño y dirección:       |                  |
|                           | Tamaño Dirección |
|                           | 99 90            |
| Mostrar u ocultar objeto: |                  |
|                           | Muestra          |
|                           |                  |
| Disfraces:                |                  |
|                           | 🧩 Disfraces      |

Si seleccionamos el botón:

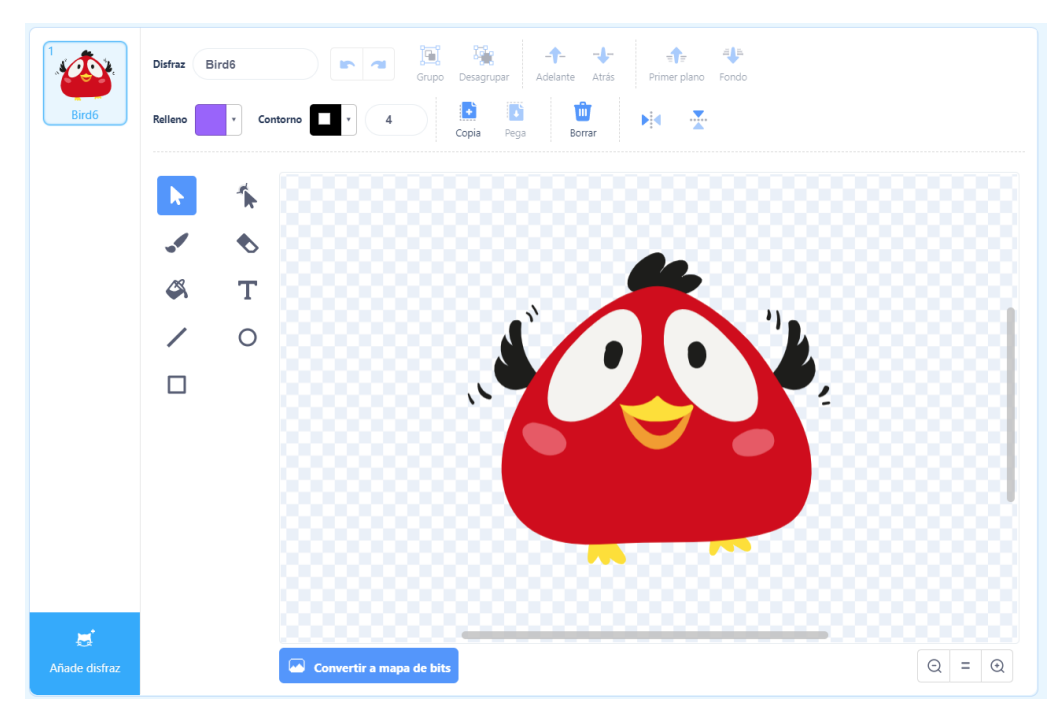

Podemos añadir disfraces, modificarlos, etc.

Sonidos:

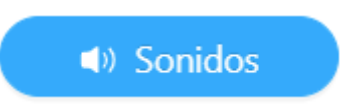

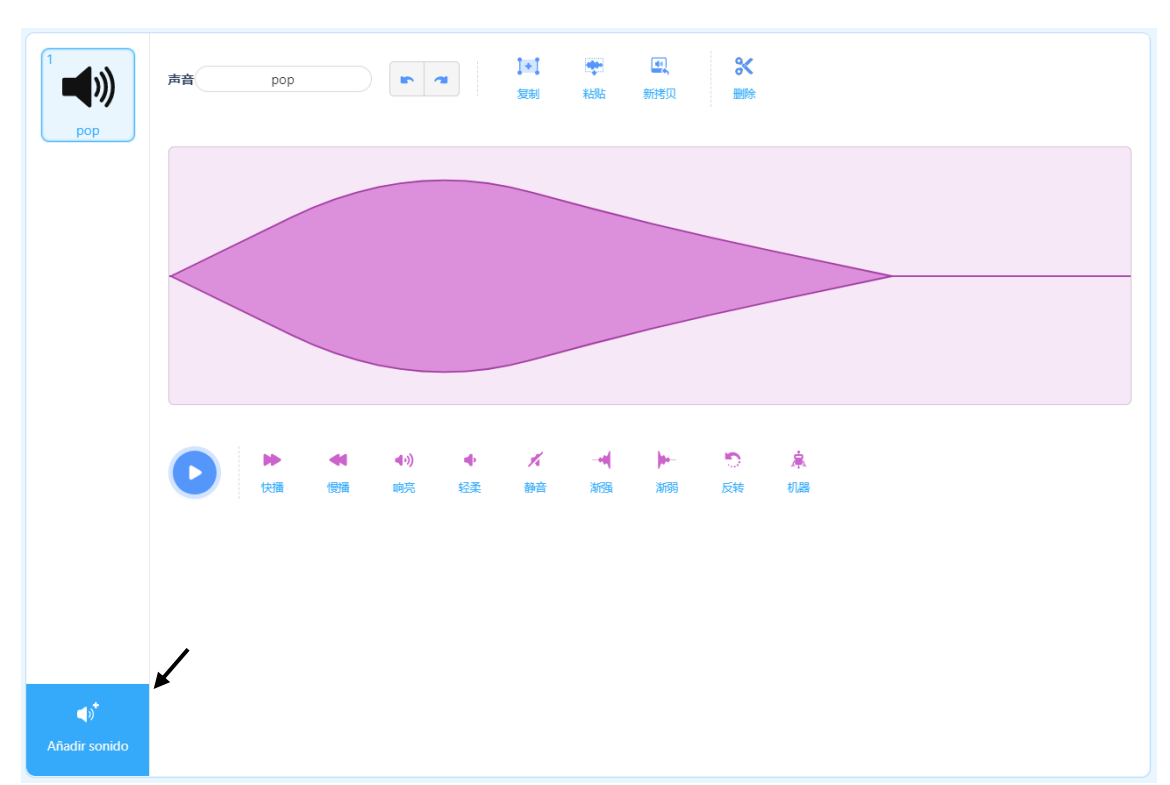

Si seleccionamos el botón Sonidos:

## Podemos añadir sonidos.

|                 | Subir            |                      |                 | 🍨 Grabar 🗸   | <b>—</b>         |
|-----------------|------------------|----------------------|-----------------|--------------|------------------|
| <b>Q</b> Buscar |                  | Biblioteca de sonido | s Mis sonidos   |              |                  |
| Todos Animale   | s Efectos Bucles | Notas Percusió       | n Espacio Depo  | voz Chił     | flado            |
|                 |                  |                      |                 |              |                  |
| <b>د</b> ا»     | <b>د</b> ا»      | <b>دا»</b>           | د1»             | د <u>ا</u> » | <b>د</b> ا»      |
| N 7             | 17               | 47                   | Ν.              | N %          | Ν."              |
| A Bass          | A Elec Bass      | A Elec Guitar        | A Elec Piano    | Afro String  | A Guitar         |
| 」               | 」                | 」<br>シ               | 」ミ              | 」            | 」                |
|                 |                  |                      |                 |              |                  |
| Alert           | Alien Creak1     | Alien Creak2         | A Minor Ukulele | A Piano      | A Sax            |
| • •             |                  |                      |                 |              | Cancelar Aceptar |

Incluso grabar uno personalizado.

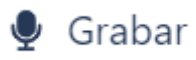

Lo vamos a ajustar al 80%.

Ahora vamos a seleccionar la pestaña Fondo.

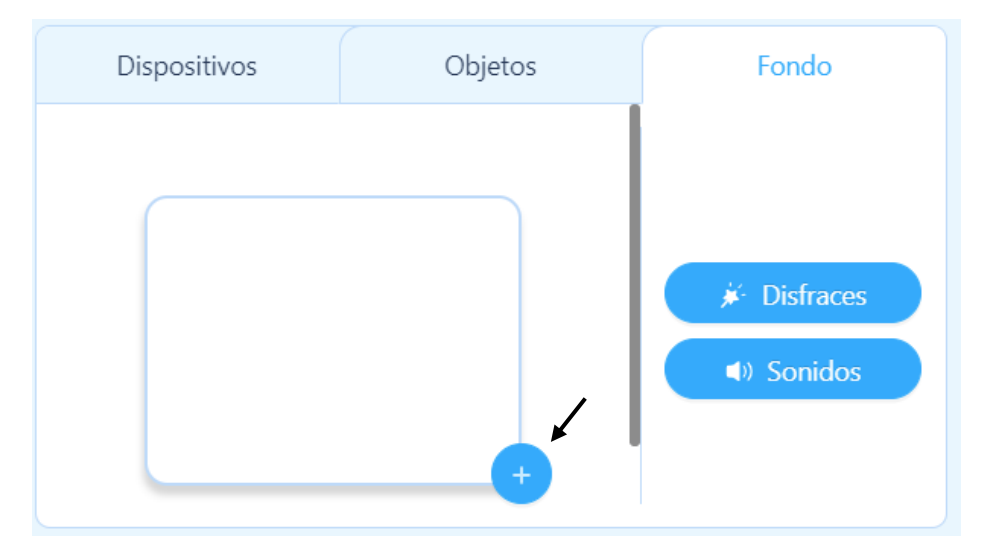

Vamos a agregar dos fondos.

Camp2 que se encuentra en la pestaña Todos y en Naturaleza seleccionaremos Forest1.

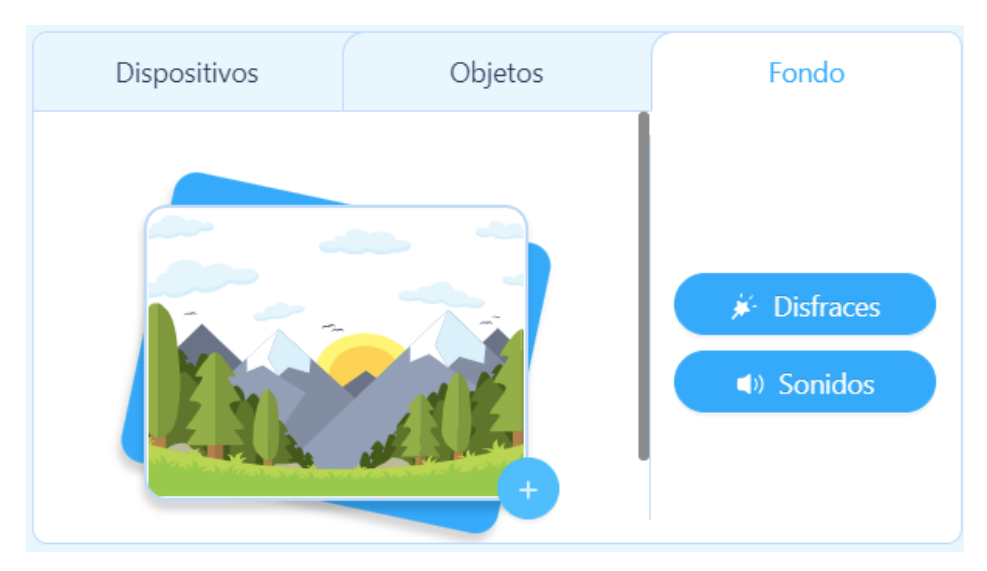

Este tiene que ser el resultado:

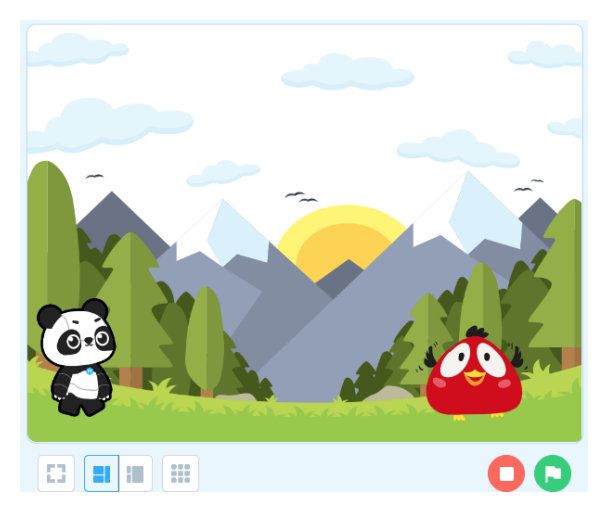

Ahora vamos a ir a unos de nuestros personales (Oso) para empezar con la programación.

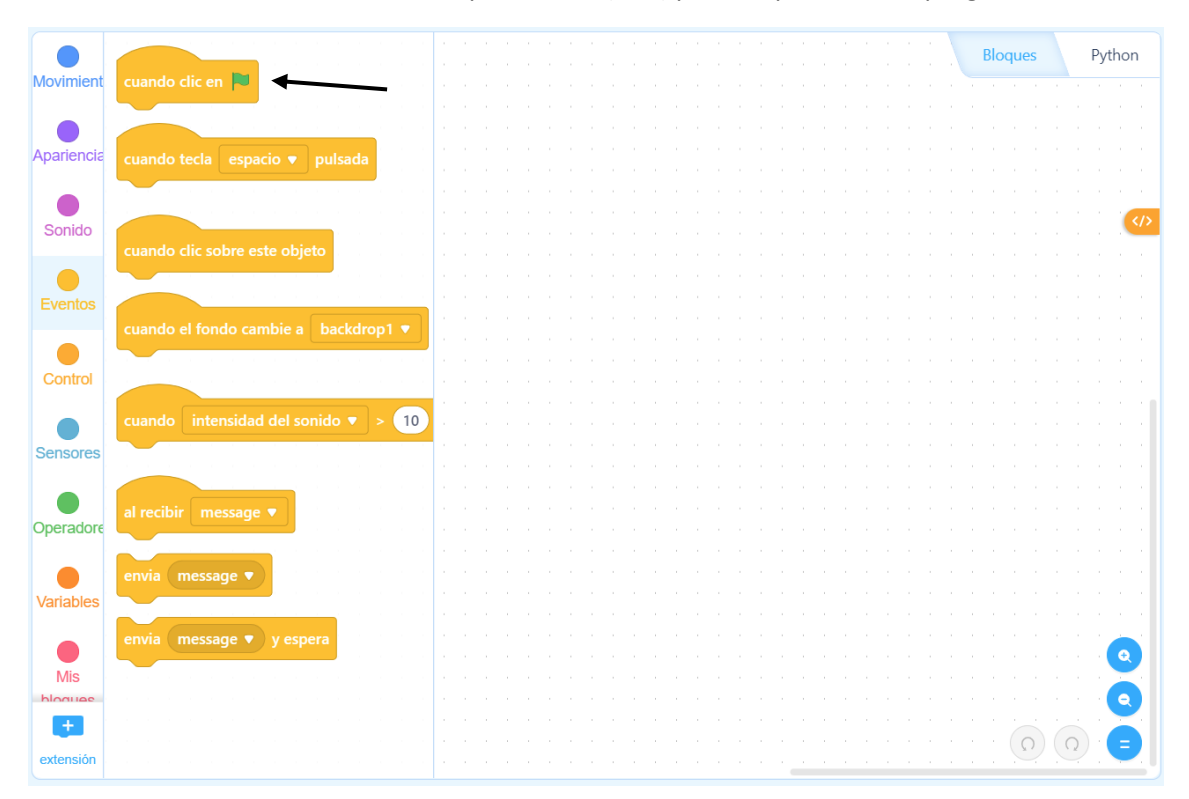

Vamos a arrastrar cuando clic en

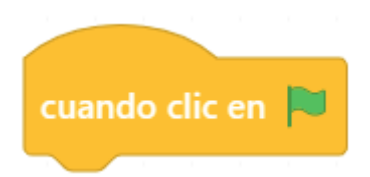

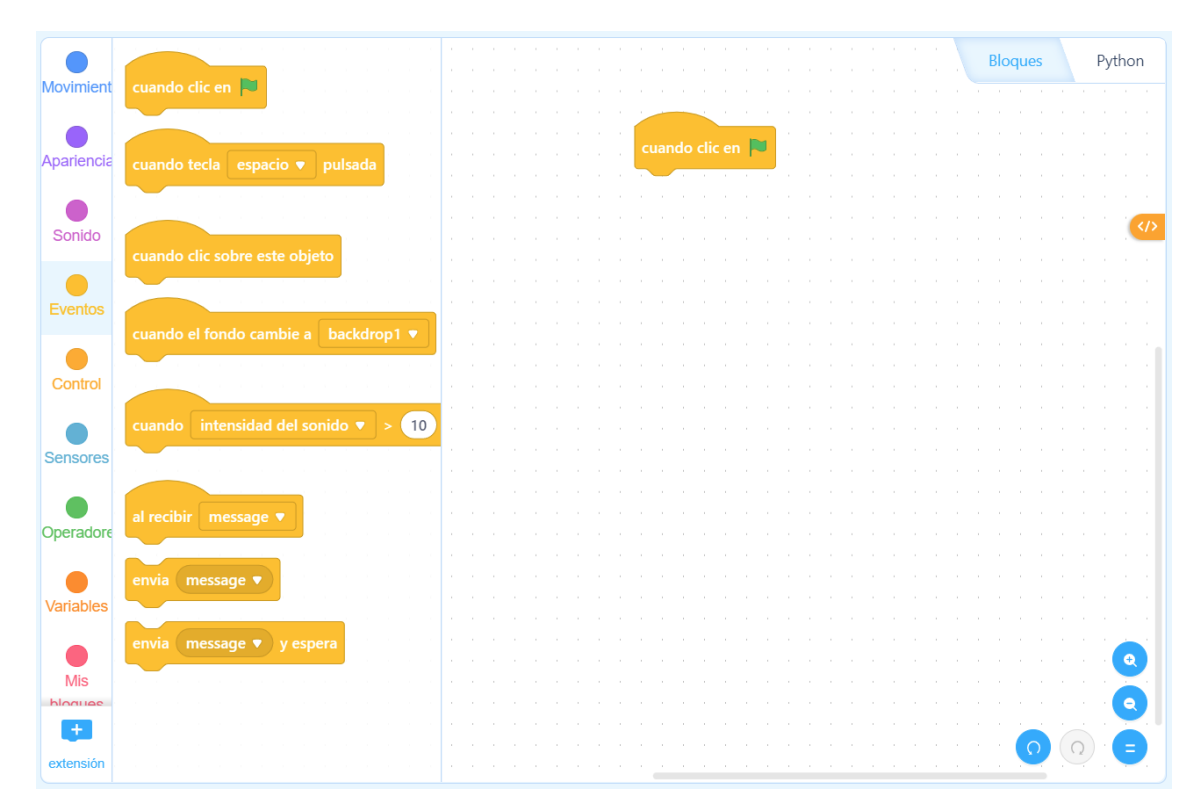

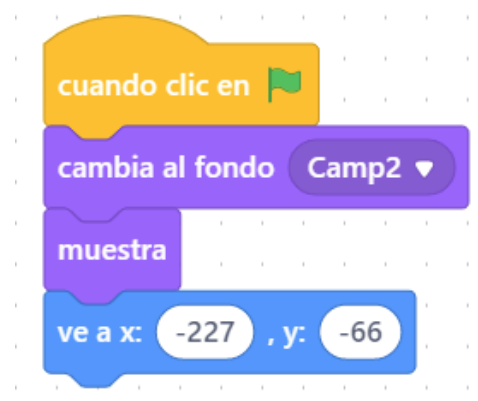

Ahora seleccionamos el Bird6.

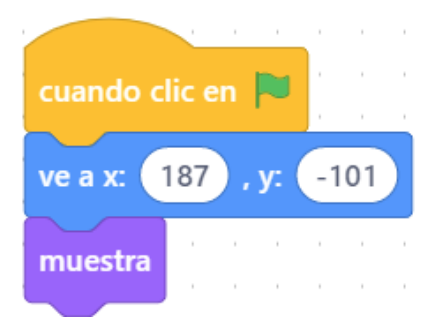

## Ahora volvemos a seleccionar al oso.

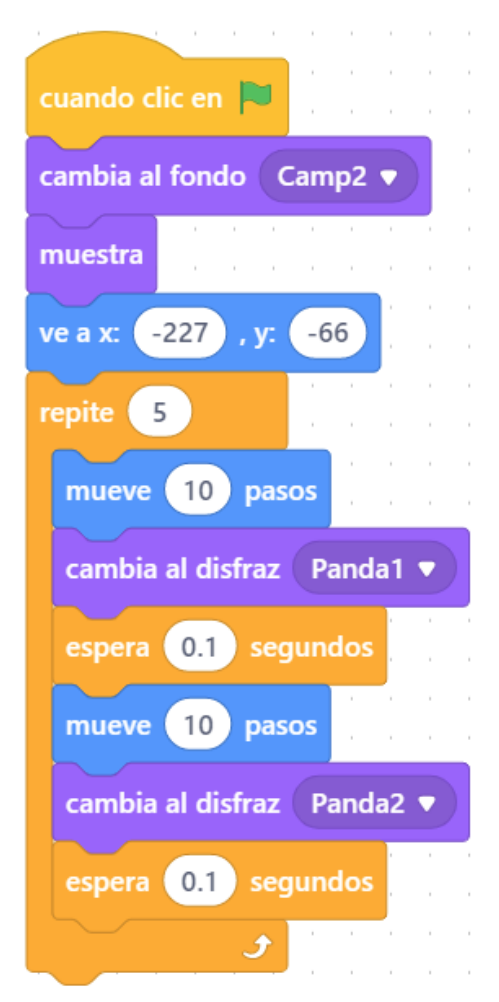

Cuando hacemos clic sobre la banderita.

Cambiamos al fondo Camp2.

Que muestre el objeto.

Que se posicione a las coordenadas de inicio.

Cuando hacemos clic sobre la banderita.

Que se posiciones en las coordenadas de inicio.

Que muestre el objeto.

Hacemos un bucle que se repite 5 veces. Mueve 10 pasos

Cambiar al disfraz Panda1

Esperar 0.1 segundos.

Mueve 10 pasos.

Cambia al disfraz Panda2

Espera 0.1 segundos.

Al cambiar de disfraz conseguimos el efecto de caminar.

Después del bucle que diga ¡Hola!

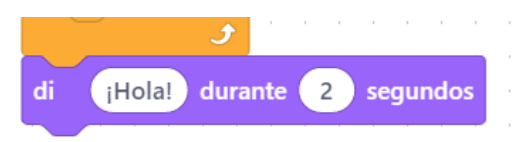

Para que nuestro personaje pueda interactuar con el otro, le vamos a enviar un mensaje.

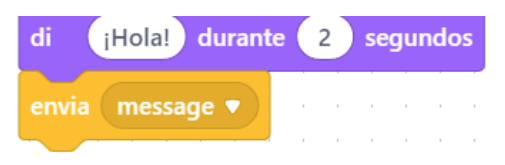

Que el otro objeto (Pájaro) lo tiene que recibir.

| al recibir | message 🔻    |   |    |     |     |   |
|------------|--------------|---|----|-----|-----|---|
| di jHo     | ola! durante | 2 | se | gur | ndo | s |

Al oso para seguir hablando.

| esper | ra 2 | segundos     | -    |     |      |      |   |   |      |     |    |    |
|-------|------|--------------|------|-----|------|------|---|---|------|-----|----|----|
| di    | ¿Com | o va tu maña | ana? | ) d | lura | ante | • | 2 | ) se | egu | nd | os |

Ahora vamos a cambiar de fondo.

Como el pájaro tiene que desaparecer cuando aparece el nuevo fondo, le vamos a enviar un mensaje nuevo.

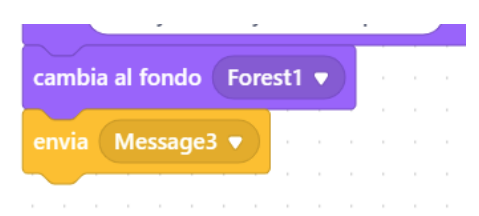

El pájaro cuando recibe el mensaje.

| al recibir | N | les | sag |  |   |
|------------|---|-----|-----|--|---|
|            |   |     |     |  | - |
| oculta     |   |     |     |  |   |
|            |   |     |     |  |   |
|            |   |     |     |  |   |

Al oso le ponemos las nuevas coordenadas.

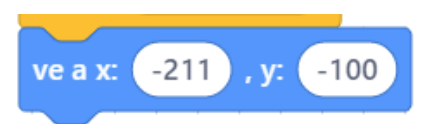

Ahora vamos a hacer un bloque para caminar y así utilizarlo las veces que sea necesario.

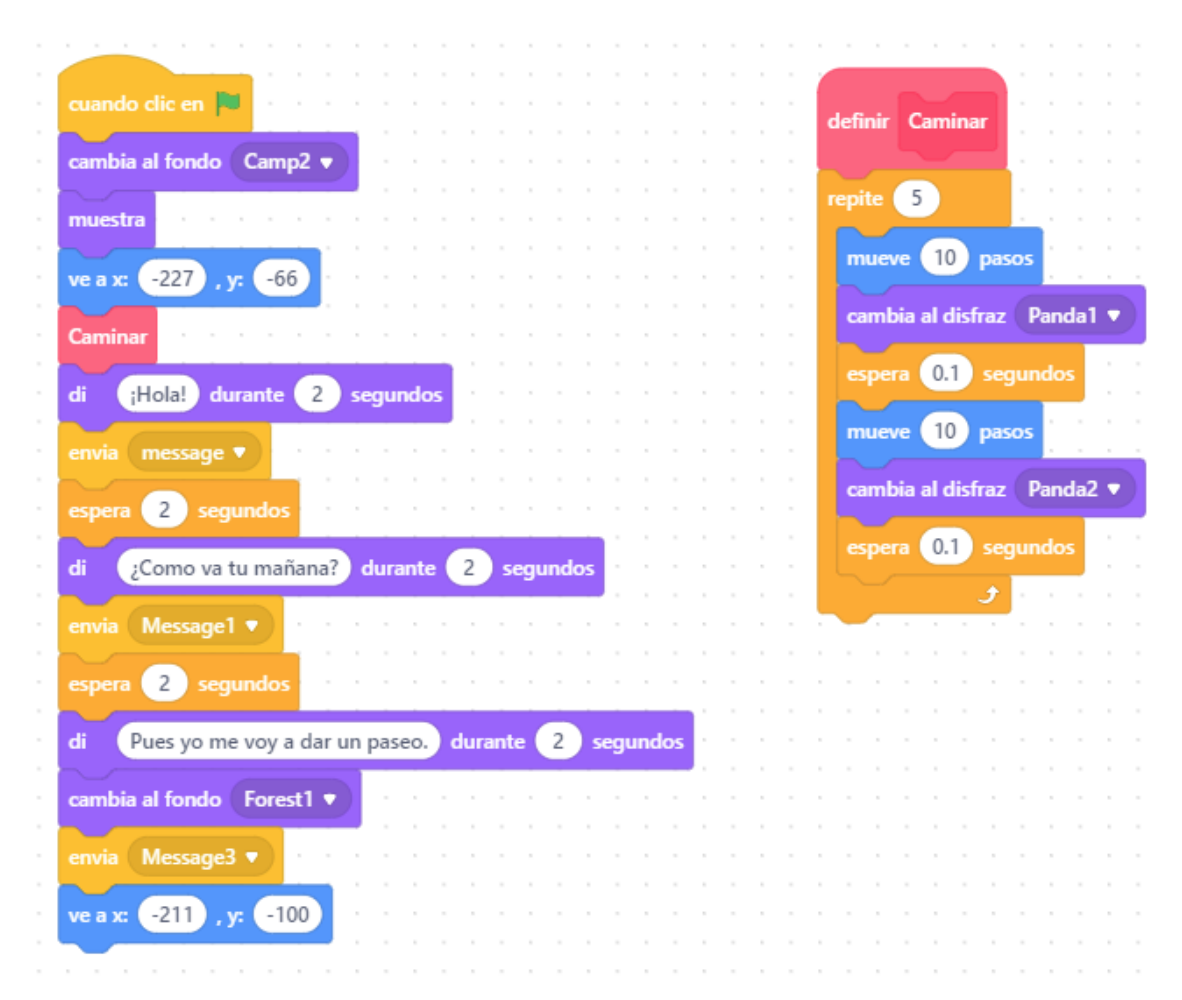

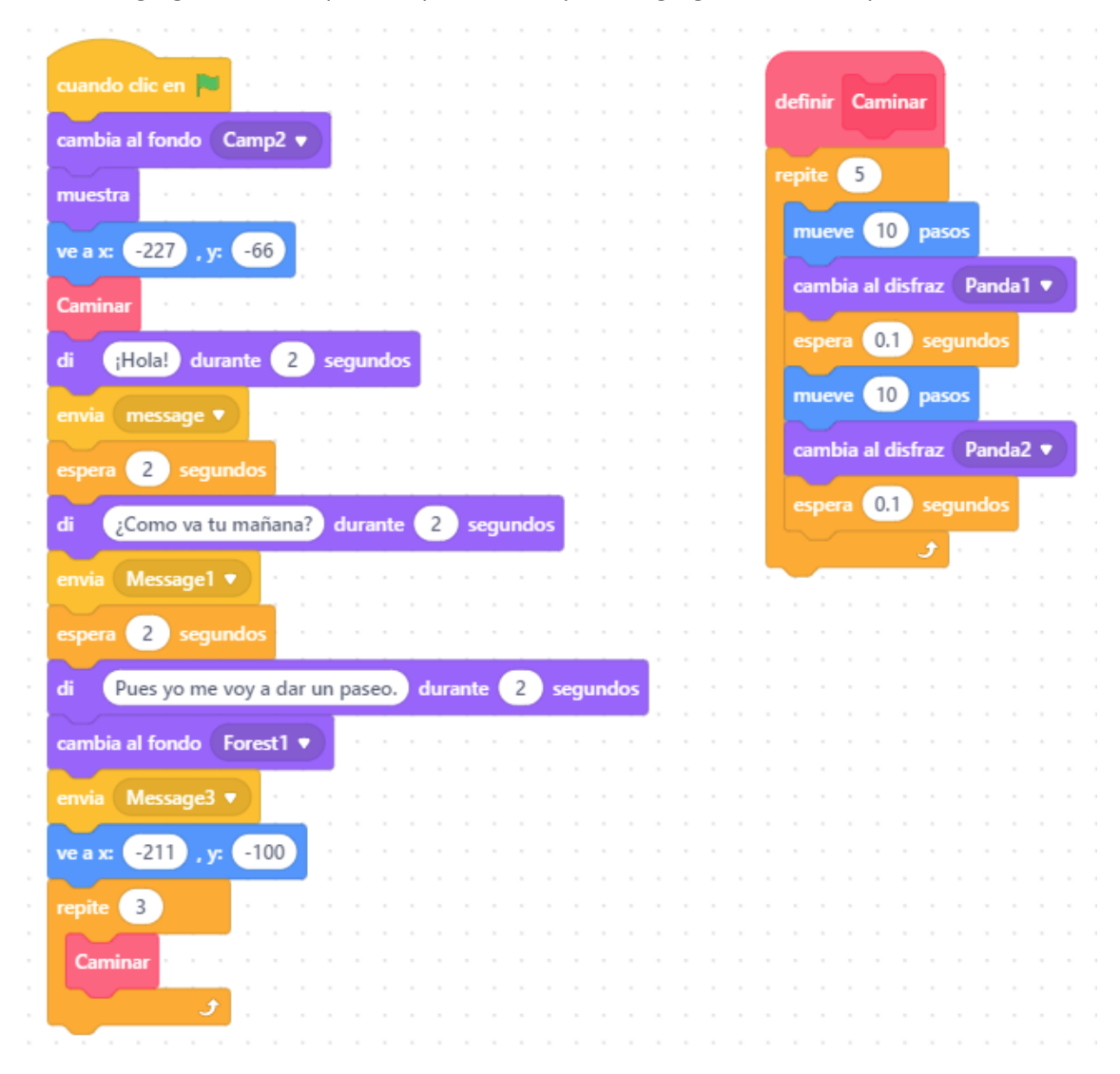

Vamos a agregar un bucle que se repita 3 veces y en el agregaremos el bloque Caminar.

| cuando clic en 🏴 👘 👘 👘 👘 👘 👘 👘 👘 👘                                                                                                    | definir Cominer                 |
|----------------------------------------------------------------------------------------------------|---------------------------------|
|                                                                                                    | dennir Caminar , , , , , , ,    |
| cambia al fondo Camp2 🔹                                                                                                    |                                 |
|                                                                                                    | repite 5                        |
| muestra                                                                                                    |                                 |
|                                                                                                    | mueve 10 pasos                  |
| ve a x: -227 , y: -66                                                                                                    |                                 |
|                                                                                                    | cambia al disfraz Panda1 💌      |
| fija estilo de rotación a 🛛 izquierda-derecha 💌                                                                                                    |                                 |
|                                                                                                    | espera 01 segundos              |
| apunta en dirección 90                                                                                                    |                                 |
|                                                                                                    | mueve 10 pasos                  |
| Caminar A A A A A A A A A A A A A A A A A A A                                                                                                    |                                 |
| the second second second second second second second second second second second second second second second s                                                                                                    | cambia al disfraz Panda2 💌      |
| di ¡Hola! durante 2 segundos                                                                                                    |                                 |
|                                                                                                    | espera 01 segundos              |
| envia message 🔻                                                                                                    | copera di oceganado             |
|                                                                                                    | a a a a a 🖉                     |
| espera 2 segundos                                                                                                    | the second second second second |
| and the second second sec |                                 |
| di Como va tu mañana? durante 2 segundos                                                                                                    |                                 |
|                                                                                                    |                                 |
| envia Message1 •                                                                                                    |                                 |
|                                                                                                    |                                 |
| espera 2 segundos                                                                                                    |                                 |
|                                                                                                    |                                 |
| di Pues yo me voy a dar un paseo. durante 2 segundos                                                                                                    |                                 |
|                                                                                                    |                                 |
| cambia al fondo Forest1 🔻                                                                                                    |                                 |
|                                                                                                    |                                 |
| envia Message3 🔹                                                                                                    |                                 |
|                                                                                                    |                                 |
| ve a x: -211 , y: -100                                                                                                    |                                 |
|                                                                                                    |                                 |
| repite (3)                                                                                                    |                                 |
|                                                                                                    |                                 |
| Caminar                                                                                                    |                                 |
| · · · · · · · · · · · · · · · · · · ·                                                                                                    |                                 |
| J <u>.</u>                                                                                                    |                                 |
| fija estilo de rotación a lizquierda derecha e                                                                                                    |                                 |
| nja estito de lotación a l'izquiertia-derecha V                                                                                                    |                                 |
|                                                                                                    |                                 |
| apunta en dirección -30                                                                                                    |                                 |
|                                                                                                    |                                 |
|                                                                                                    |                                 |
|                                                                                                    |                                 |
| Caminar                                                                                                    |                                 |
| · · · · · · · · · · · · · · · · · · ·                                                                                                    |                                 |
|                                                                                                    |                                 |
|                                                                                                    |                                 |

Ahora vamos a crear un segundo disfraz del pájaro.

Botón derecho copiar.

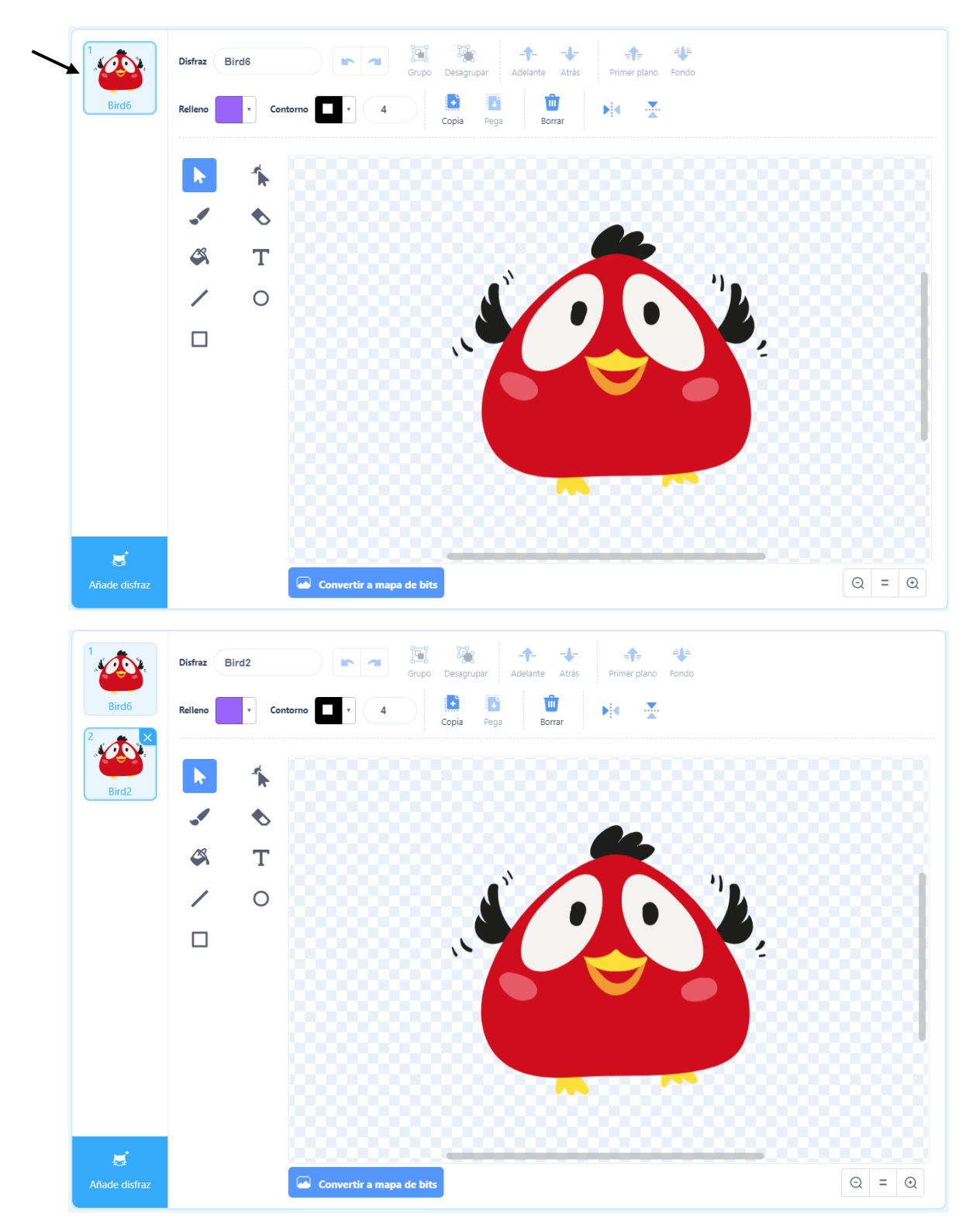

Al segundo disfraz vamos a modificar las alas.

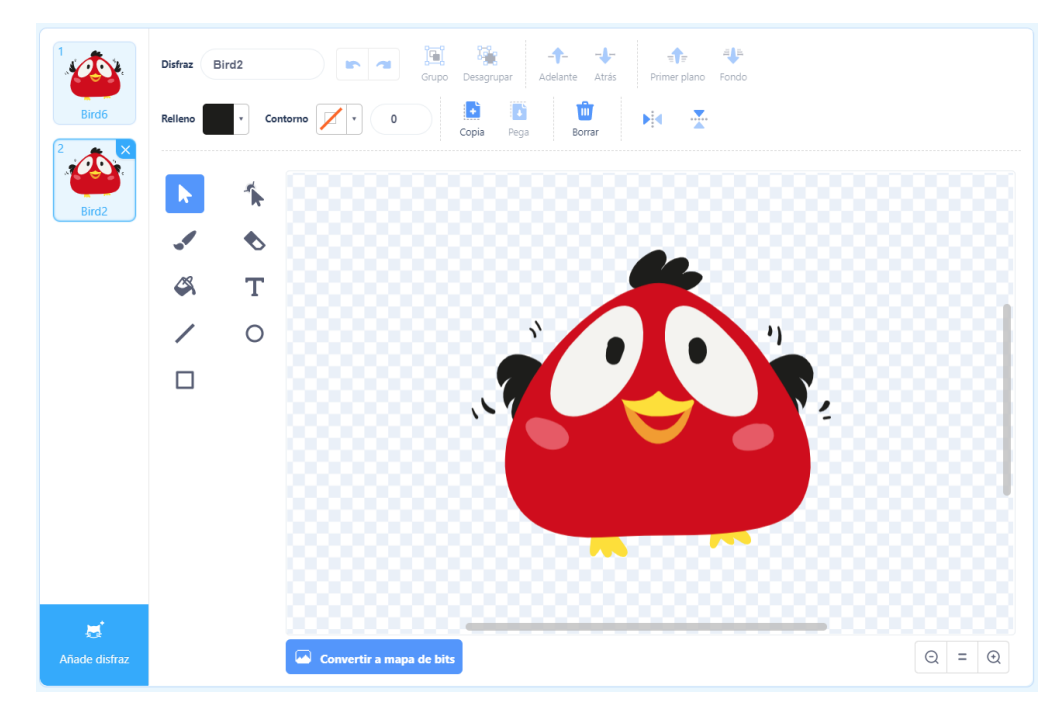

Ahora vamos a hacer que el pájaro realice un pequeño salto moviendo las alas.

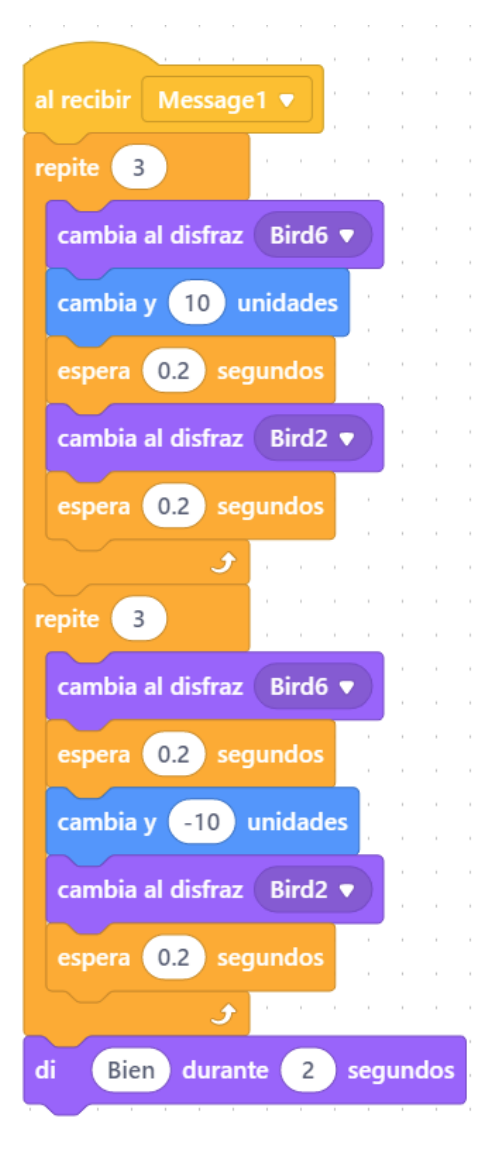

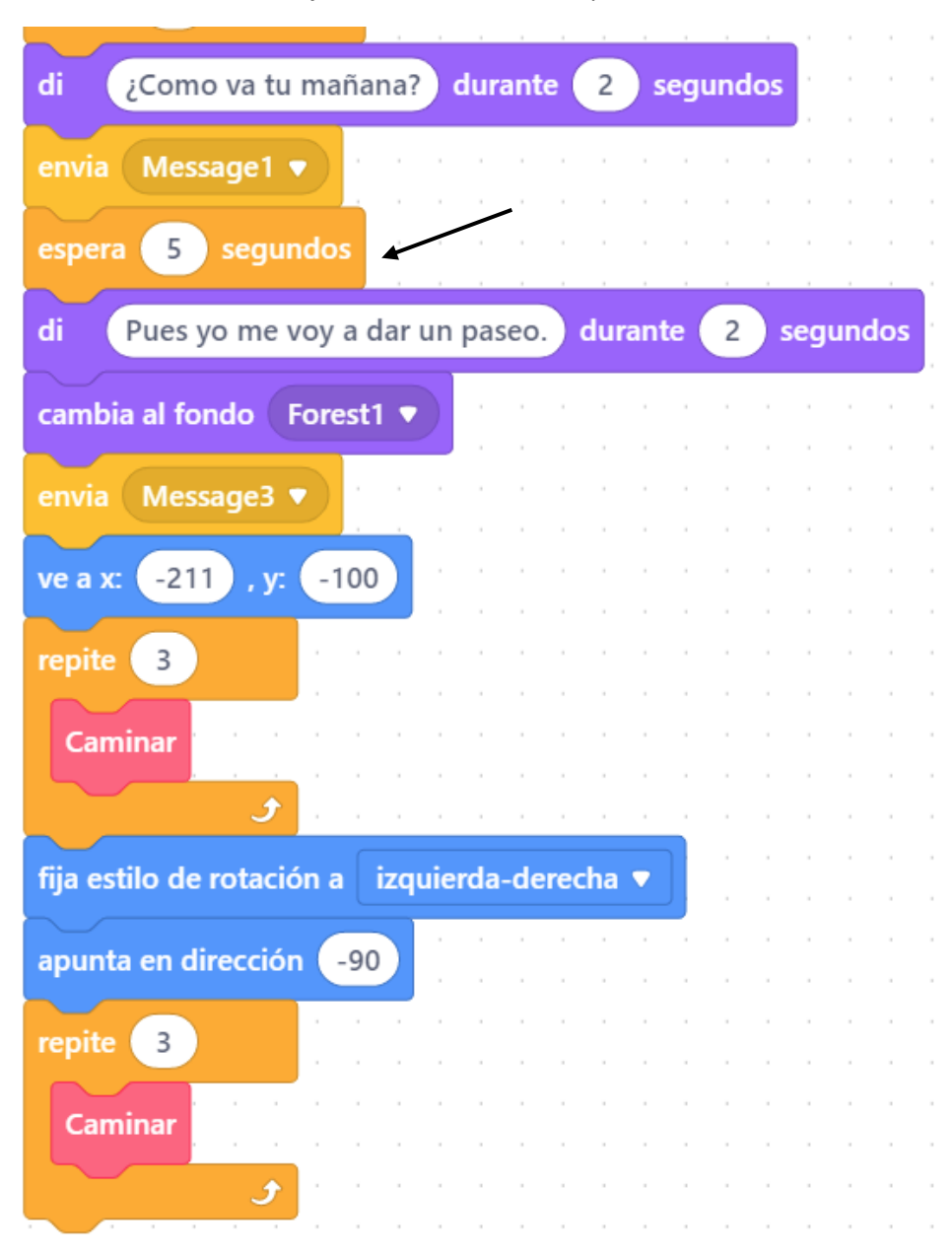

Para sincronizar los mensajes modificamos el tiempo.

Ahora vamos a hacer una función saltar para llamarla las veces que sea necesario.

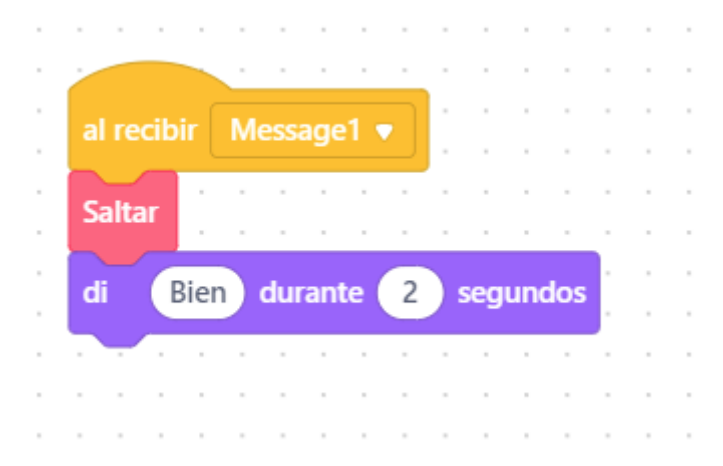

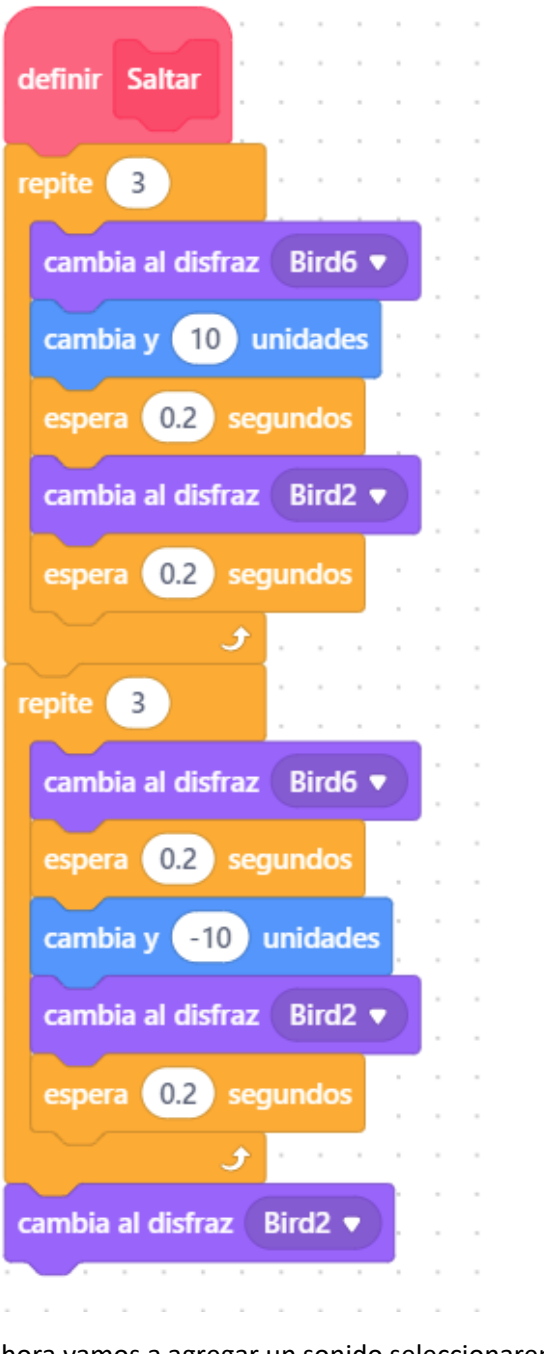

Ahora vamos a agregar un sonido seleccionaremos el oso.

|                  |             |     |      |    |     | -   |   | -   |      |      |      | -    | -   |         |
|------------------|-------------|-----|------|----|-----|-----|---|-----|------|------|------|------|-----|---------|
| · · · · ·        | ÷.          |     |      |    |     |     |   |     |      |      |      |      |     |         |
| cuando clic en 🏲 | ÷           |     |      |    |     |     |   |     |      |      |      | -    |     |         |
|                  | 1           |     |      | -  |     |     |   |     |      |      |      |      |     |         |
| para siempre     | •           |     |      |    |     |     |   |     |      |      |      |      |     |         |
|                  |             |     |      |    |     |     |   |     |      |      |      |      |     |         |
|                  |             |     |      |    |     |     |   |     |      |      |      |      |     | -       |
| reproduce sonido | ) (         | Gui | itar | Ch | ord | ls2 | • | ) h | asta | a q  | ue   | teri | nin | e       |
| reproduce sonido | )<br>)<br>) | Gui | itar | Ch | ord | ls2 | • | ) h | asta | a qu | ue 1 | teri | nin | ie<br>, |

Como hemos realizado un bucle infinito desde otro bloque le tenemos que decir detener todo.

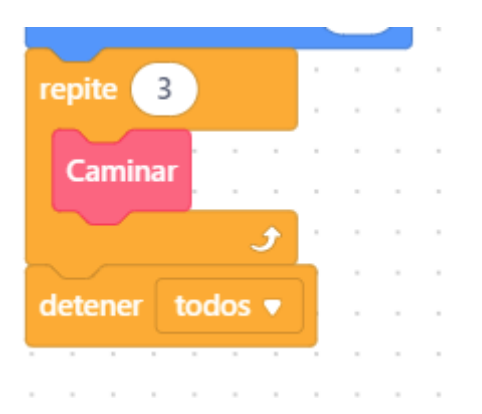